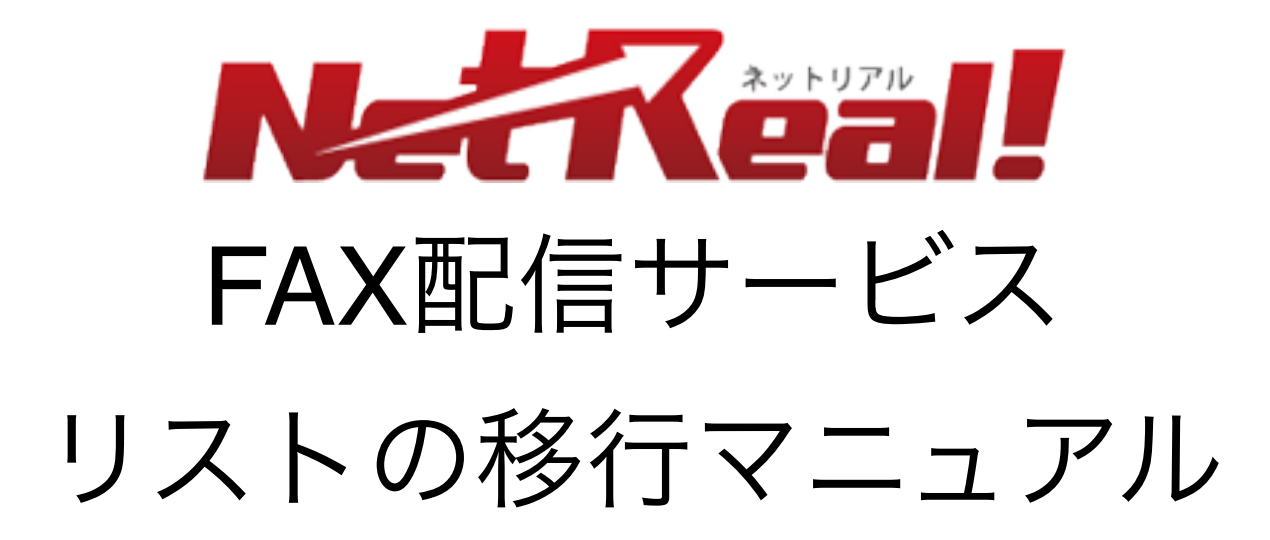

2020/12/16 NetReal株式会社

#### はじめに

リストをダウンロードするには会員画面にログインする必要があります。 会員画面にログインした際、下記のどちらの画面が表示されているかで、

ー部操作方法が異なります。該当の画面の操作方法をご確認ください。 <sub>旧画面</sub>

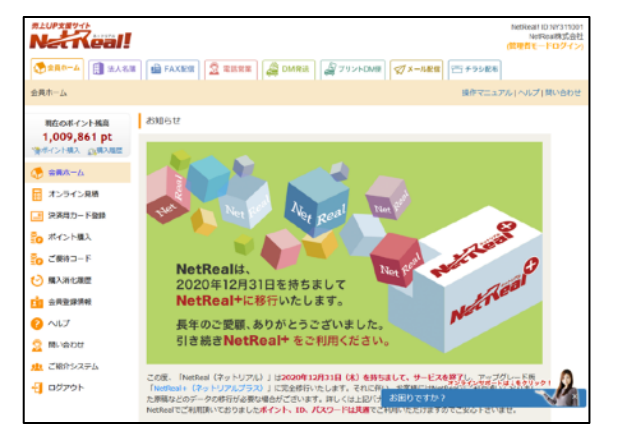

こちらの画面が表示されている会員様は 3~5ページの方法に従ってリストをダ ウンロードしてください。

新画面

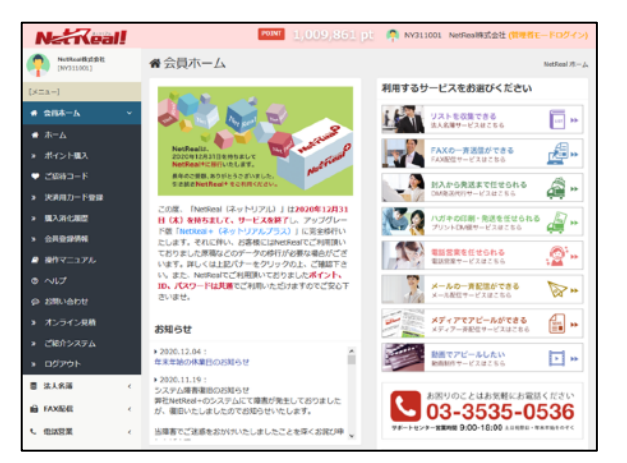

こちらの画面が表示されている会員様は 6~8ページの方法に従ってリストをダ ウンロードしてください。

#### 1.1FAXリストをダウンロードする①

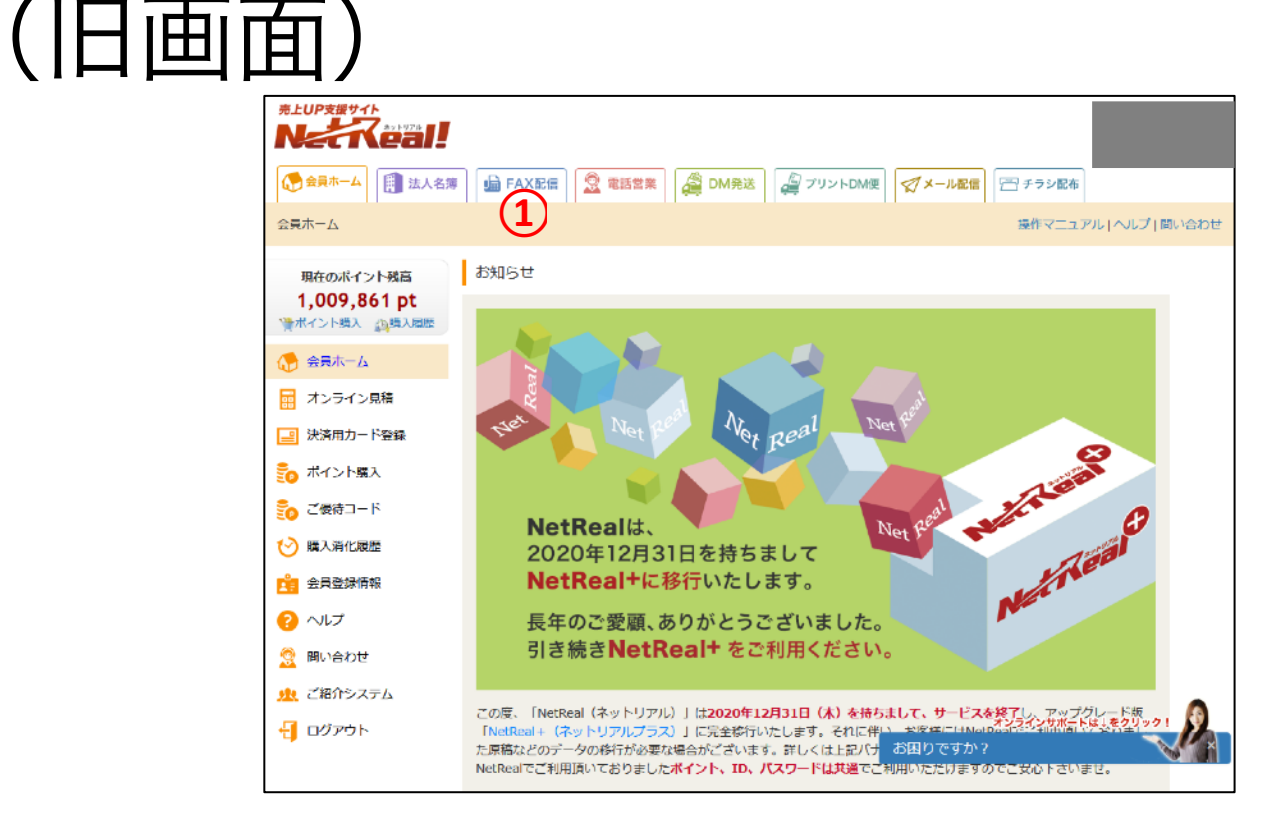

NetRealにログインし、登録してあるFAXリストをダウンロードします。

(\*上記の画面は、NetRealの旧画面となります。新画面ご利用の方はP.6~8をご参照ください。) ① 上部のメニューー覧から「FAX配信」メニュータブをクリックします。

#### 1.1FAXリストをダウンロードする②

| 71                                                                                                    | $\neg \pm \neg \neg$                                                                                                    | REUPERVIE         |                        |                                                |                      |                 |           |  |
|----------------------------------------------------------------------------------------------------|----------------------------------------------------------------------------------------------------|-------------------|------------------------|------------------------------------------------|----------------------|-----------------|-----------|--|
|                                                                                                    | 日间面)                                                                                                    | ▲ 金具木ーム 🗐 法人名     |                        | M発送 🦉 ブリントDM@ 🧭 メール配信                          | 10. Jan              |                 |           |  |
| #LUPS#74F                                                                                                    |                                                                                                    | TAXENE JATA PRAVA | 1.6.6                  |                                                |                      |                 | et (Hall- |  |
| Nzckeal!                                                                                                    | FAX20119-22                                                                                                    | 現在のボイント張高         |                        | 納マニュアルはこちら                                     |                      |                 |           |  |
| ●●●●●●●●●●●●●●●●●●●●●●●●●●●●●●●●●●●●                                                                                                    | Image: Annex         Image: Annex         Image: Annex | 997,521 pt        |                        | フスト送信先接定 ● 対ち込みリスト登録●                          |                      |                 |           |  |
| 現在のポイント構築<br>997.521 pt                                                                                                    | No. 1                                                                                                    | ۵-۳۰ 🧑            | システムアッ<br>レンタルリス       | プデート後(2017年1月8日以降)に新規に<br>ト(一般法人リスト)はこちらの一覧には表 | 検索・登録した<br>示されません。   |                 |           |  |
| WERSEN CONT                                                                                                    |                                                                                                    | ● サービス内容/料金       | レンタルリスト(一般法人リスト)は      | 法人名達サービスの「一般法人リスト」メロ                           | ニュー から検索・受到          | してください          | n         |  |
| (● ホーム<br>前 サービス内容/目金                                                                                                    | and the set the set                                                                                                    | ● FAX配信予約         | 検索済みのレンタルリス            | ト(一船法人リスト)は <u>「FAX配信予約」メニ</u>                 | <u>ュー</u> に直接表示され。   | EJ.             |           |  |
| FAX配信予約                                                                                                    |                                                                                                    | 🕞 テスト送信           |                        |                                                |                      | 10              | পাঁকক ~   |  |
| 10年1月 📊                                                                                                    | NetRealt, No. 20 states 0                                                                                                    | 一 予約状況・結果         | on He                  | リスト名                                           | リスト種類                | 作歌              | and 🗖     |  |
| 予約状況·結果                                                                                                    | 2020年12月31日を持ちまして<br>NetBealtに移行いたします。                                                                                                    |                   | 2020年10月02日(金)15時28分   | テストリスト                                         | 持ち込みリスト              | 810             |           |  |
| ☆ FAX原稿管理<br>FAX原稿管理<br>FAX原稿 | 長年のご愛顧、ありがとうございました。                                                                                                    |                   | 2020年08月20日 (木) 08時45分 | テストリスト                                         | 持ち込みリスト              | 1,143件          |           |  |
| AND FANDLERS                                                                                                    | 引き続きNetReal+をご利用ください。                                                                                                    | B HAXOXPER        | 2020年06月22日(月)12時50分   | テストリスト                                         | 持ち込みリスト              | 400ft           |           |  |
| <br>信 原稿アンプレート                                                                                                    | この度、「NetReal(ネットリアル)」は2020年12月31日(木)を見ちまして、サービスを終了し、アップグレード                                                                                                    | i FAX停止管理         | 2020年06月22日(月)12時40分   | テストリスト                                         | 持ち込みリスト              | 400#            |           |  |
| オプションサービス                                                                                                    | 度「 <u>MtHems+iResPUTP1792</u> 」」に発き時代いたします。それに伴い、お客様にはMetRealでご利用調いており<br>ました機能などのデータの時代が表現な働かだざいです。用くくは上記パテーをグリックの上、ご確認すてい。ま<br>A Mathewing PUTP1791111 では、11 Mathematic PUTP17911111111111111111111111111111111111                                                                                                    | 📋 麻松テンプレート        | 2020年03月05日(木)22時48分   | テストリスト                                         | 持ち込みリスト              | 424#            |           |  |
| 0 NU7                                                                                                    | E. BARRING SECTOR AND AND AND AND AND AND AND AND AND AND                                                                                                    | 🕣 オプションサービス       | 2019年12月26日 (木) 13時59分 | テストリスト                                         | 持ち込みリスト              | 34              |           |  |
| - DØ791                                                                                                    |                                                                                                    | 😮 ヘルプ             | 2019年12月26日 (木) 13時59分 | テストリスト                                         | 持ち込みリスト              | 34#             |           |  |
|                                                                                                    | AXIELE FAXIELE ジェントの新聞が使いやすくなりました                                                                                                    | 🤶 聞い合わせ           | 2019年12月26日(木) 08騎59分  | テストリスト                                         | 持ち込みリスト              | अम              |           |  |
|                                                                                                    |                                                                                                    |                   | 2019年10月02日(水)14時00分   | テストリスト                                         | 特ち込みリスト              | 303 <b>f</b> †  |           |  |
| iab 🥨 🙆                                                                                                    | FAX記信サービスとは、FAXの一斉記信ができるサービスです。                                                                                                    | Ĩ                 | 2019年09月04日(水)12時37分   | テストリスト                                         | 持ち込みリスト              | 395#            |           |  |
| (BPCA22011)                                                                                                    | サービス内容 →→ 福祉一覧 →→ 福祉作業 →→ ご利用の流れ →→                                                                                                    | 無料ダウンロード          |                        | 課択したリストを育成                                     |                      |                 |           |  |
| Ø                                                                                                    | ご利用の流れ                                                                                                    | FAX原稿辦型           |                        |                                                |                      | 1 2 3           |           |  |
| 12001029                                                                                                    | STEP: 88                                                                                                    | お得な () () くはこちらう) |                        |                                                |                      |                 |           |  |
|                                                                                                    |                                                                                                    | 110097            |                        |                                                |                      |                 |           |  |
|                                                                                                    |                                                                                                    |                   |                        | Copyright(C                                    | 2017 NetReal co.,Ltd | d. All Rights ( | Reserved. |  |

②「FAXリスト管理」メニューをクリックします。

#### 1.1FAXリストをダウンロードする② (旧面面) 💮 会員ホーム 🛛 (1) 法人名薄 🛛 📾 FAX配信 🛛 🧟 電話営業 🛛 🚑 DM発送 🛛 🚑 ブリントDM東 🛛 🛒 メール配信 FAX配信 ホーム > FAXリスト管理 豊作マニュアル | ヘルプ | 別い合わせ ■ PALINE FAXUXト管理画画の設作マーコアルはこちら 現在のポイント務高 997,521 pt フスト送信先搬定 🖸 甘ち込みリスト登録 漫ポイント構成 の構入層 選択した持ち込みリストに登録されている件数は810件です。 🚮 ሕ 🚽 システムアップデート後(2017年1月8日以降)に新規に検索・登録した レンタルリスト(一般法人リスト)はこちらの一覧には表示されません。 10件表示 🏥 サービス内容/科会 レンタルリスト(一般法人リスト)は法人名達サービスの「一般法人リスト」メニュー から検索・登録してください。 FAX番号 💼 FAX配信予約 検索済みのレンタルリスト(一般法人リスト)は「FAX配信予約」メニューに直接表示されます。 1 テスト株式会社 03-1234-5678 📠 テスト送信 10件表示 2 03-1234-5678 テスト株式会社 inte 🗆 OWHE 🛗 予約状況 · 編集 3 03-1234-5678 テスト株式会社 3 2020年10月02日(金)15時28分 テストリスト 持ち込みリスト 810 4 03-1234-5678 テスト株式会社 2020年08月20日(木) 08時45分 テストリスト 持ち込みリスト 1.143件 5 03-1234-5678 テスト株式会社 2020年05月22日(月)12時50分 テストリスト 持ち込みリスト 400ff 6 03-1234-5678 テスト株式会社 2020年06月22日(月)12時40分 テストリスト 持ち込みリスト 40049 7 03-1234-5678 テスト株式会社 2020年03月05日(木)22時48分 テストリスト 持ち込みリスト 4244 8 03-1234-5678 📀 オプションサービス テスト株式会社 2019年12月26日(木)13時59分 持ち込みリスト 3<del>/</del>H テストリスト 9 テスト株式会社 03-1234-5678 🕜 ヘルプ 2019年12月26日(木)13時59分 テストリスト 持ち込みリスト 344 10 テスト株式会社 03-1234-5678 🤵 聞い合わせ 2019年12月26日(木)08時59年 テストリスト 特ち込みリスト 3ft 2019年10月02日(水)14時00分 テストリスト 持ち込みリスト 303/1 📲 ログアウト 1 2 3 > >> 2019年09月04日(水)12時37年 テストリスト 持ち込みリスト 39544 4 この持ち込みリストをCSVダウンロード 選択したリストを育確 FAX原稿鍵型 1 2 3 5 55 閉じる お得なでおう

③ダウンロードしたい原稿名をクリックすると、別ウインドウが開きます。

④「この持ち込みリストをCSVダウンロード」をクリックするとFAXリストがダウンロードできます。

Copyright(C) 2017 NetReal co., Ltd. All Rights Reserve

(#UK#256 ))

※リストをダウンロードすると「リスト名」と異なるファイル名で保存されますので、ご注意ください。 (「mylist.csv」というファイル名で保存されます。)

#### 1.2 FAXリストをダウンロードする①

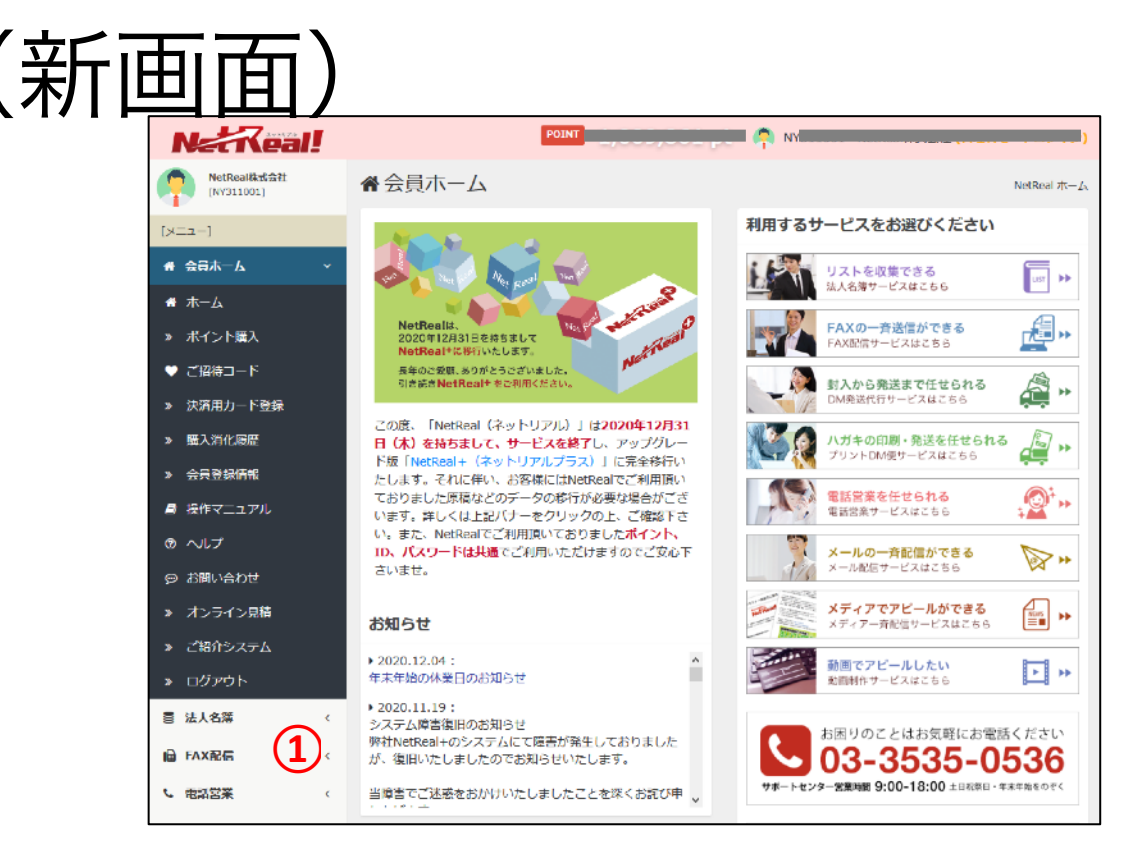

NetRealにログインし、登録してあるFAX原稿をダウンロードします。

(※上記の画面は、NetRealの新画面となります。旧画面ご利用の方はP.3~5をご参照ください。) ① 左側のメニュー一覧から「FAX配信」メニューをクリックします。

## 1.2 FAXリストをダウンロードする②

Net Real! NetReal和式会社

FAX配信サービス

POINT

FAX記録ホーム > FAXリスト開発

10件表示

1 2 3 > >>

仟数 羽林 [

810件

400件

400件

424件

1,143件

リスト頭類

持ち込みリスト

持ち込みリスト

持ち込みリスト

持ち込みリスト

持ち込みリスト

持ち込みリスト

持ち込みリスト

持ち込みリスト 3件

持ち込みリスト 303件

持ち込みリスト 395件

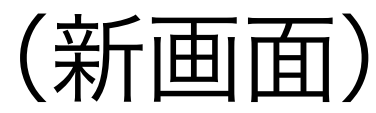

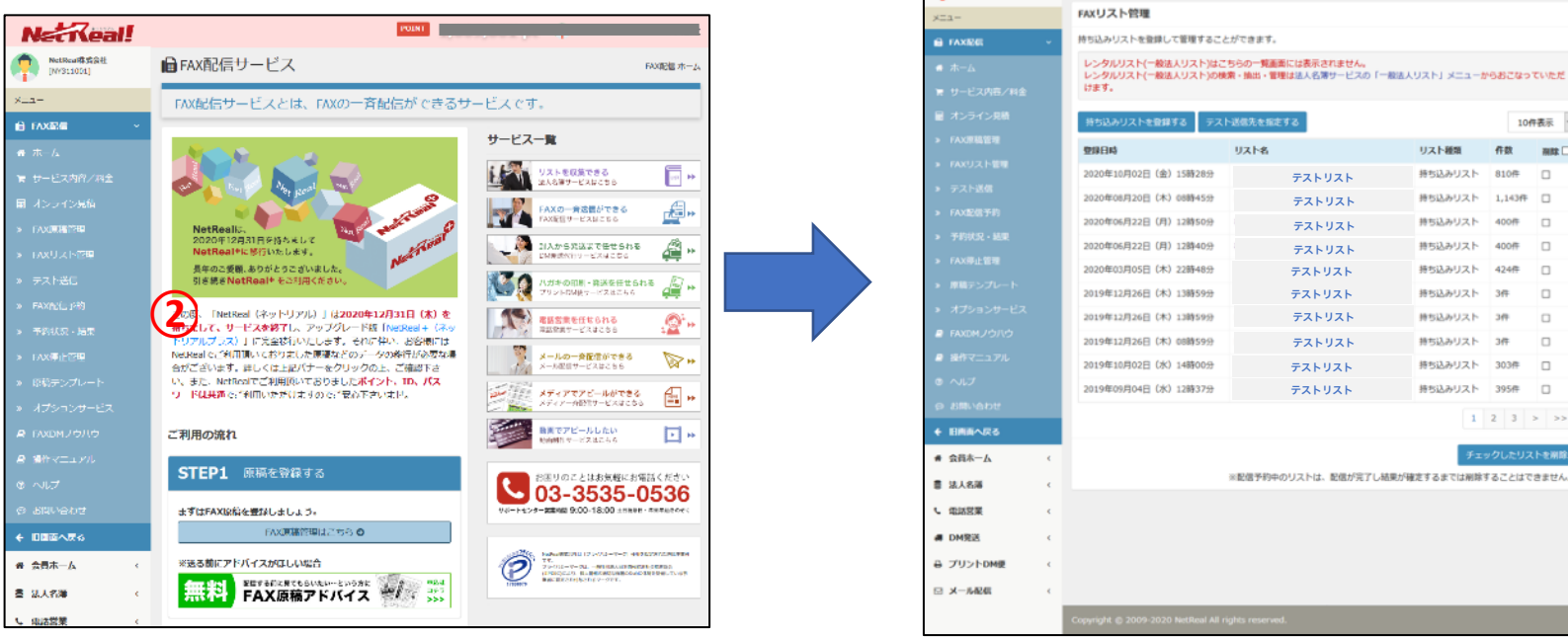

NetRealにログインし、登録してあるFAX原稿をダウンロードします。

(※上記の画面は、NetRealの新画面となります。旧画面ご利用の方はP.3~4をご参照ください。) ②「FAXリスト管理」メニューをクリックします。

#### 1.2 FAXリストをダウンロードする③

| (新福 | Ξī                  | 而)           |                       | Net Real!              |                                        | POINT                                       |            | _        | _        |
|-----|---------------------|--------------|-----------------------|------------------------|----------------------------------------|---------------------------------------------|------------|----------|----------|
|     |                     | 選択した持ち込みり    | リストに登録されている件数は810件です。 | (PV711001)             | ■ FAX配信サービス                            |                                             | FAX        | 8個 ホーム > | FAXリスト智権 |
|     |                     |              | 10件事-二                | -424                   | MUXPER                                 |                                             |            |          |          |
|     | No                  | FAX番号        | 会社名                   | E FAXER -              | 持ち込みリストを登録して管理するこ                      | とができます。                                     |            |          |          |
|     | 1                   | 02 1224 5679 |                       | ▲ 木一ム                  | レンタルリスト(一般法人リスト)は<br>レンタルリスト(一般法人リスト)の | こちらの一覧画面には表示されません。<br>実業・抽出・管理は法人名薄サービスの「一般 | 法人リスト」メニュー | らおこなっ    | っていただ    |
|     | 2                   | 03-1234-5078 |                       | ■ サービス内容/料金            | けます。                                   |                                             |            |          |          |
|     | 2                   | 03-1234-5078 |                       | ■ オンライン見職              | 持ち込みリストを登録する テス                        | 、卜送信先を指定する                                  |            | 10       | 牌表示 ~    |
|     | 3                   | 03-1234-5078 | テスト株式会社               | ➤ FAX使稿管理              | 型錄日時                                   | Uzha C                                      | リスト種類      | 件数       | 刑称 🗆     |
|     | 4                   | 03-1234-5678 | テスト株式会社               | » FAXリスト管理             | 2020年10月02日(金)15時28分                   | 77 PUZE 3                                   | 持ち込みリスト    | 810件     |          |
|     | 5                   | 03-1234-5678 | テスト株式会社               |                        | 2020年08月20日(木)08時45分                   | テストリスト                                      | 持ち込みリスト    | 1,143件   | • •      |
|     | 6                   | 03-1234-5678 | テスト株式会社               | 170                    | 2020年06月22日(月)12時50分                   | テストリスト                                      | 持ち込みリスト    | 400件     |          |
|     | 7                   | 03-1234-5678 | テスト株式会社               | 2 - 1600               | 2020年06月22日(月)12時40分                   | テストリスト                                      | 持ち込みリスト    | 400件     | 0        |
|     | 8                   | 03-1234-5678 | テスト株式会社               |                        | 2020年03月05日(木)22時48分                   | テストリスト                                      | 持ち込みリスト    | 424件     | 0        |
|     | 9                   | 03-1234-5678 | テスト株式会社               | > 厚稿テンプレート             | 2019年12月26日(木)13時59分                   | テストリスト                                      | 持ち込みリスト    | 3件       |          |
|     | 10                  | 03-1234-5678 | テスト株式会社               | >> オプションサービス           | 2019年12月26日(木)13時59分                   | テストリスト                                      | 持ち込みリスト    | 996      |          |
|     |                     |              | 1 2 2                 | ■ FAXDMノウハウ            | 2019年12月26日(木)08時59分                   | テストリスト                                      | 持ち込みリスト    | 3件       |          |
|     |                     | -            | 1 2 3 7 77            | ■ 操作マニュアル              | 2019年10月02日 (水) 14時00分                 | テストリスト                                      | 持ち込みリスト    | 303件     |          |
|     | この持ち込みリストをCSVダウンロード |              | © ヘルプ                 | 2019年09月04日 (水) 12時37分 | テストリスト                                 | 持ち込みリスト                                     | 395件       |          |          |
|     |                     | •            |                       | ◎ お用い合わせ               |                                        |                                             | 1          | 2 3      | > >>     |
|     |                     |              |                       | ◆田圃商へ戻る                |                                        |                                             |            | _        | _        |
|     |                     |              | 閉じる                   | ₩ 会員本一人 🧠              |                                        | チェックしたリストを削除                                |            |          |          |
|     |                     |              |                       | 書 法人名潘 <               |                                        | ※配信予約中のリストは、配信が完了し結果                        | が確定するまでは削除 | することはて   | できません。   |
|     |                     |              |                       | こ 単語営業 く               |                                        |                                             |            |          |          |
|     |                     |              |                       | # DM完送                 |                                        |                                             |            |          |          |
|     |                     |              |                       | ら プリントDM便 《            |                                        |                                             |            |          |          |
|     |                     |              |                       |                        |                                        |                                             |            |          |          |
|     |                     |              |                       |                        | _                                      |                                             | _          | _        |          |

NetRealにログインし、登録してあるFAX原稿をダウンロードします。

(※上記の画面は、NetRealの新画面となります。旧画面ご利用の方はP.3~4をご参照ください。) ③ダウンロードしたい原稿名をクリックすると、別ウインドウが開きます。

④「この持ち込みリストをCSVダウンロード」をクリックするとFAXリストがダウンロードできます。

#### \*リストをダウンロードすると「リスト名」と異なるファイル名で保存されますので、ご注意ください。 (「mylist.csv」というファイル名で保存されます。)

#### 2. NetReal+のFAXリストについて

| NetReal                                                                                                    |                                                                                                    |                                                                                                    | 2000                                                                                                    |                                                                                                    | •                         | 会員メニュー▼               |
|----------------------------------------------------------------------------------------------------|----------------------------------------------------------------------------------------------------|----------------------------------------------------------------------------------------------------|----------------------------------------------------------------------------------------------------|----------------------------------------------------------------------------------------------------|---------------------------|-----------------------|
| ホーム 宛先 原稿                                                                                                    | 予約 結果                                                                                                    | その他のサービス・                                                                                                    | マイページ                                                                                                    | ❸ はじめての方                                                                                                    | Θ ヒント                     | ■ お問い合わせ              |
| 検索リスト                                                                                                    | 手待ちリスト                                                                                                    |                                                                                                    |                                                                                                    |                                                                                                    |                           |                       |
| <ul> <li>+ リストをさがす</li> <li>▲ 非進先リスト</li> <li>★ 最近追加したもの</li> <li>手持ちリスト</li> <li>+ アップロードする</li> <li>▲ アスト船(電光設定)</li> <li>★ 最近追加したもの</li> <li>● NatTal</li> <li>● 池田タグです</li> <li>NGリスト</li> </ul> | 手持ちのリ<br>・EXCELまた<br>・一行車を到<br>見出しとい<br>総番号」「「<br>す、<br>※オスの例<br>※対スの例<br>・「知えれつえ」<br>、<br>で、「ころ」ので、<br>、<br>※オスの例<br>、<br>、<br>※オスの例<br>、<br>、<br>※オスの例<br>、<br>、<br>※オスのの<br>、<br>、<br>※オスのの<br>、<br>、<br>※<br>オスのの<br>、<br>、<br>※<br>オスのの<br>、<br>、<br>※<br>オスのの<br>に<br>、<br>、<br>、<br>、<br>、<br>、<br>、<br>、<br>、<br>、<br>、<br>、<br>、<br>、<br>、<br>、<br>、<br>、 | ストをアップロー<br>はCSVファイルをアップロー<br>HUとしてデータを相応します。<br>CANUTIOEをXPAIDE<br>MAILI「98位登号」「住好<br>酒園が必要というわけではあけ<br>際で、現実に編え名(または)<br>間面にご記様ください。<br>記載する時代番号にはあずけい<br>言ては、病帯アドレス(後400<br>言てませんので、予めご注意<br>マット(見出し全項目像)() | ・ドして登録<br>ドして、手持ちの以ス日<br>デ。必ず Heがの調査で<br>「間型」「信頼」「低<br>」「サイトURL」「室刻<br>りません。<br>「ご出当者」等の回定<br>(フン (.) を入力くださ<br>omo.@ezweb.@othan<br>Fさい | ・を登録できます。<br>用したしてズムガスださい。<br>人名」「FEA」「FAA」「勝声地<br>D」「僅有」「タグ」となりま<br>2章)を印字されたい場合は、<br>5い。<br>となど)、キャリア向けのアドレ<br>フォーマット(見出し簡易像)(3 | 1256 •                    | •                     |
| + 登録する<br>サポート<br># 科全体系<br>● お問いらわせ<br>■ 利用場約                                                                                                    | بري<br>220                                                                                                    | データ (22)<br>ファー<br>10MBBU/7<br>リスト名 あげさ<br>あとで調<br>単相副跡 ビ「AX8<br>エドハズ語・<br>こりフォー                                                                                                    | (ルを選ぶ<br>30EXCELまたはCSV)<br>な名前を入力<br>別しやすいように名前を<br>新号が重複する場合<br>のみ対応                                                                    | リァイルで空操ください。<br>こつけてください。未入力の場合、〕<br>、 重複分は除去する<br>ト が ダ                                                                          | ファイル名が名前とた<br><b>↓</b> この | 参照<br>20ます。<br>リストを登録 |
|                                                                                                    | ウンロ                                                                                                    | コード可能                                                                                                    | 能です。                                                                                                    | I.                                                                                                    |                           |                       |

NetReal+で使用するFAXリストは弊社規定のフォーマ ットでご準備・アップロードいただく必要がございま す。NetRealからダウンロードしたリストを弊社規定 のフォーマットにコピー&ペーストしてご利用くださ い。ダウンロードしたままの状態ではアップロードで きませんのでご注意ください。 弊社規定のフォーマットはNetBeal+会員画面「手持ち リスト登録」の画面上よりダウンロードが可能です。 ※「会社名」の項目は必須項目なります。会社名が記 載されていない場合エラーが出て登録ができません。 ※会社名のないリストをご利用の場合は「会社名」の 欄にダミーデータをご記入の上ご登録をお願いしま す。

9※「会社名」欄以外の欄は入力必須項目ではありませ

# 3. FAXリストをアップロードする①

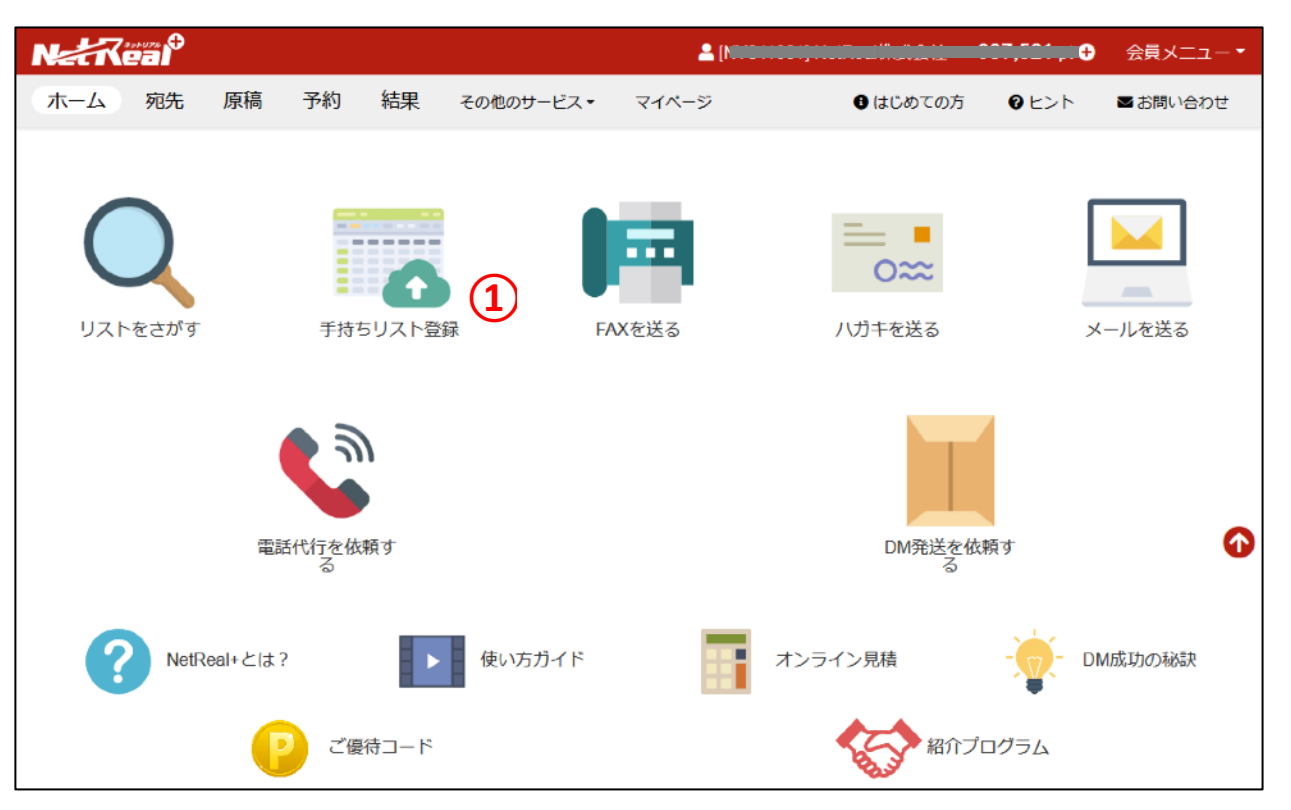

NetReal+にログインし、NetRealでダウンロードし編集したFAXリストをアップロードします。

① 画面上のメニュー一覧から「手持ちリスト登録」のアイコンをクリックします。

# 3. FAXリストをアップロードする②

| NetReal              |                         | 1 ( <b>111</b> )                                   |                        | 会員メニュー▼  |
|----------------------|-------------------------|----------------------------------------------------|------------------------|----------|
| ホーム 宛先 原稿            | 予約 結果 その他のサ             | ービス▼ マイページ                                         | 🕄 はじめての方 🔹 💡 ヒント       | ■ お問い合わせ |
| 検索リスト                | 2                       |                                                    |                        |          |
| <br><b>+</b> リストをさがす |                         |                                                    |                        |          |
| ★ 未達先リスト             |                         |                                                    | H                      |          |
| ★ 最近追加したもの           | 手持ちリストを<br>アップロードする     | FAX ・ MIAILナストロロココ<br>「コ メール」 設定済<br>「風 FAX番号」 設定済 | 見積                     |          |
| 手持ちリスト               |                         | 🖪 目印符予約                                            |                        |          |
| <b>+</b> アップロードする    | <b>0</b> //±            | 50 002/#                                           | 200//+                 |          |
| ★ テスト配信先設定           | <b>Z</b> 1 <del>+</del> | 59,90Z1 <del>1</del>                               | 3201+                  |          |
| ★ 最近追加したもの           | 作成:2020-12-21 14:24:10  | 作成:2020-12-21 11:06:10<br>更新:2020-12-21 11:22:59   | 作成:2020-12-11 14:39:51 |          |
| NetTel               |                         |                                                    |                        |          |
| ▶ 池田タグです             | ED#5予約                  | <b>日</b> 即時予約                                      | 日時予約                   |          |
|                      | ● 重複テスト.xlsx (2020-12   | ❶リストdb 済 (13).xlsx (2                              | 8 紹介代理店一覧20201210      |          |

NetReal+にログインし、NetRealでダウンロードしたFAX原稿をアップロードします。

②「持ちリストをアップロードする」をクリックします。

#### 3. FAXリストをアップロードする③

| Varkeal           |                                                                                                    |                                   | ≗ [N                       |                               | £,           | 会員メニュ   |  |
|-------------------|----------------------------------------------------------------------------------------------------|-----------------------------------|----------------------------|-------------------------------|--------------|---------|--|
| ホーム 宛先 原稿         | 予約 結果                                                                                                    | その他のサービス・                         | マイページ                      | ₿ はじめての方                      | 9 ヒント        | ■お問い合わ  |  |
| 検索リスト             | 手待ちリスト                                                                                                    |                                   |                            |                               |              |         |  |
| ╋ リストをさがす         | チャナクリフ                                                                                                    | トキフップロ                            | 나는 구 환수라                   |                               |              |         |  |
| ★ 未達先リスト          | ナ持ちのリス                                                                                                    | 「をアッノロー                           |                            | た際時できます                       |              |         |  |
| ★ 最近追加したもの        | <ul> <li>一行目を見出し<br/>い。</li> </ul>                                                                               | としてデータを判定します                      | す。必ず下記の項目を見                | ◎豆薙できより。 曲しとしてご入力くださ          |              |         |  |
| 手持ちリスト            | <ul> <li>見出しとして利</li> <li>「携帯電話番号</li> <li>グレとかります</li> </ul>                                                    | 用可能な項目は「会社名」<br>」「E-MAIL」「郵便番号」   | 「部署」「役職」「個<br>」「住所」「サイトURL | 人名」「TEL」「FAX」<br>L」「業種」「備考」「夕 |              | -       |  |
| <b>+</b> アップロードする | ×すべての項目<br>※封入DM用等で                                                                                              | 。<br>が必要というわけではあり<br>で、宛先に個人名(または | )ません。<br>「ご担当者」等の固定3       | 文言)を印字されたい場合                  |              |         |  |
| ★ テスト配信先設定        | は、「個人名」                                                                                                    | の欄にご記載ください。<br>する副便都号には必ずりい       | イフン () を入力くださ              | <del>د</del> .).              |              |         |  |
| ★ 最近追加したもの        | ・ シストやAlcalasis Weblewisic Laboy パイラン (File X/) へんとい。<br>・ ※メール配信では、携帯アドレス (@docomo,@ezweb,@softbank など)、キャリア向けの |                                   |                            |                               |              |         |  |
| 🏷 NetTel          | アドレスには送                                                                                                    | 信できませんので、予める                      | ご注意下さい                     |                               |              |         |  |
| 🔖 池田タグです          | 「リストフォーマット(見出し全項目版)はごちら ▶ 「リストフォーマット(見出し簡易版)はごちら ▶                                                               |                                   |                            |                               |              |         |  |
| NGリスト             | エラーが出てしま                                                                                                    | う場合 >                             |                            |                               |              |         |  |
| +登録する             |                                                                                                    |                                   |                            |                               |              |         |  |
|                   | リストデー                                                                                                    | <b>タ </b> ファイル                    | ルを選ぶ                       |                               | (3           | 参照      |  |
| サポート              |                                                                                                    | 100日以内の                           | DEXCELまたはCSVファ             | マイルで登録ください。                   | $\sim$       |         |  |
| 書 料金体系 あ お問い合わせ   | IJ                                                                                                    |                                   | 名前を入力                      |                               |              |         |  |
| 利用規約              |                                                                                                    | あとで識別                             | しやすいように名前をつ                | つけてください。未入力の特                 | 暴合、ファイル名が名   | 前となります。 |  |
|                   | ₫                                                                                                    | 複削除 ☑ FAX番                        | 号が重複する場合、                  | 重複分は除去する                      |              |         |  |
|                   |                                                                                                    | 38(TAUA 68) (9)                   | 777010                     | (                             | <b>4</b> حصا | リストを登録  |  |
|                   |                                                                                                    |                                   |                            |                               |              |         |  |
|                   |                                                                                                    |                                   |                            |                               |              |         |  |

③ リストデータの「ファイルを選ぶ」もしくは「参照」をクリックし、会員画面へアップロードしたい リストを選択してください。

④「このリストを登録」ボタンをクリックして、アップロード完了となります。